## Käyttö: Excel 2010

## Yhdessä CTRL-näppäimen kanssa käytettävät pikanäppäimet

| Avain                    | Kuvaus                                                                                                    |
|--------------------------|----------------------------------------------------------------------------------------------------|
| CTRL+PgUp                | Vaihtaa laskentataulukon välilehtien välillä, vasemmalta oikealle.                                                 |
| CTRL+PgDn                | Vaihtaa laskentataulukon välilehtien välillä, oikealta vasemmalle.                                                 |
| CTRL+VAIHTO+9            | Tuo näkyviin valinnassa mahdollisesti piilotettuna olevat rivit.                                                   |
| CTRL+&                   | Asettaa kehyksen valittuihin soluihin.                                                                             |
| CTRL+_                   | Poistaa kehyksen valituista soluista.                                                                              |
| CTRL+VAIHTO+K            | Ottaa käyttöön yleisen lukumuotoilun.                                                                              |
| CTRL+J                   | Ottaa käyttöön valuuttamuotoilun, jossa on kaksi desimaalia (negatiiviset luvut ovat sulkeissa).                   |
| CTRL+VAIHTO+%            | Ottaa käyttöön prosenttimuotoilun ilman desimaaleja.                                                               |
| CTRL+(                   | Ottaa käyttöön tieteellisen lukumuotoilun, jossa on kaksi desimaalia.                                              |
| CTRL+#                   | Ottaa käyttöön päivämäärämuotoilun (päivä, kuukausi ja vuosi).                                                     |
| CTRL+M                   | Ottaa käyttöön aikamuotoilun (tunti ja minuutti sekä AM tai PM).                                                   |
| CTRL+!                   | Ottaa käyttöön lukumuotoilun, jossa on kaksi desimaalia, tuhaterotin ja miinusmerkki negatiivisten lukujen edessä. |
| CTRL+*                   | Valitsee aktiivisen solun ympärillä olevan alueen (tyhjien rivien ja sarakkeiden ympäröivä tietoalue).             |
|                          | Jos aktiivinen solu on pivot-taulukossa, pikanäppäin valitsee koko pivot-taulukkoraportin.                         |
| CTRL+:                   | Lisää nykyisen ajan.                                                                                               |
| CTRL+"                   | Kopioi aktiivisen solun yläpuolella olevan solun arvon soluun tai kaavariville.                                    |
| CTRL+PLUSMERKKI<br>(+)   | Avaa Lisää-valintaikkunan, jossa voit lisätä tyhjiä soluja.                                                        |
| CTRL+MIINUSMERKKI<br>(-) | Avaa Poista-valintaikkunan, jossa voit poistaa valitut solut.                                                      |
| CTRL+;                   | Lisää nykyisen päivämäärän.                                                                                        |
| CTRL+,                   | Tuo vuorotellen näkyviin laskentataulukon solujen arvot tai kaavat.                                                |
| CTRL+'                   | Kopioi aktiivisen solun yläpuolella olevan solun kaavan soluun tai kaavariville.                                   |
| CTRL+1                   | Avaa Muotoile solut -valintaikkunan.                                                                               |
| CTRL+2                   | Ottaa käyttöön lihavoinnin tai poistaa sen käytöstä.                                                               |
| CTRL+3                   | Ottaa käyttöön kursivoinnin tai poistaa sen käytöstä.                                                              |
| CTRL+4                   | Ottaa käyttöön alleviivauksen tai poistaa sen käytöstä.                                                            |
| CTRL+5                   | Ottaa käyttöön yliviivauksen tai poistaa sen käytöstä.                                                             |
| CTRL+6                   | Vaihtaa tilaa objektien piilottamisen ja näyttämisen välillä.                                                      |
| CTRL+8                   | Näyttää tai piilottaa jäsennyssymbolit.                                                                            |
| CTRL+9                   | Piilottaa valitut rivit.                                                                                           |
| CTRL+0                   | Piilottaa valitut sarakkeet.                                                                                       |
|                          | Valitsee koko laskentataulukon.                                                                                    |

| CTRL+A | Jos työkirjassa on tietoja, voit valita nykyisen alueen painamalla CTRL+A-<br>näppäinyhdistelmää. Jos painat CTRL+A toisen kerran, valituksi tulee koko<br>laskentataulukko.<br>Kun lisäyskohta on kaavassa funktion nimen oikealla puolella, näyttöön tulee Funktion<br>argumentit -valintaikkuna.<br>CTRL+VAIHTO+A lisää argumenttien nimet ja sulkeet, kun lisäyskohta on kaavassa |
|--------|----------------------------------------------------------------------------------------------------|
|        | funktion nimen oikealla puolella.                                                                                                    |
| CTRL+B | Ottaa käyttöön lihavoinnin tai poistaa sen käytöstä.                                                                                                    |
| CTRL+C | Kopioi valitut solut.                                                                                                    |
| CTRL+D | Kopioi valitun alueen ylimmän solun sisällön ja muotoilun alla oleviin soluihin Täytä alas<br>-komentoa käyttämällä.                                                                                                    |
|        | Avaa Etsi ja korvaa -valintaikkunan, jossa Etsi-välilehti näkyy valittuna.                                                                                                    |
| CTRL+F | Myös VAIHTO+F5 valitsee tämän välilehden ja VAIHTO+F4 toistaa viimeisen Etsi-<br>toiminnon.                                                                                                    |
|        | CTRL+VAIHTO+F avaa Muotoile solut -valintaikkunan, jossa Fontti-välilehti näkyy valittuna.                                                                                                    |
|        | Avaa Siirry-valintaikkunan.                                                                                                    |
| CTRL+G | Myös F5-näppäin avaa tämän valintaikkunan.                                                                                                    |
| CTRL+H | Avaa Etsi ja korvaa -valintaikkunan, jossa Korvaa-välilehti näkyy valittuna.                                                                                                    |
| CTRL+I | Ottaa käyttöön kursivoinnin tai poistaa sen käytöstä.                                                                                                    |
| CTRL+K | Avaa Lisää hyperlinkki -valintaikkunan uusien hyperlinkkien lisäämistä varten tai<br>Muokkaa hyperlinkkiä -valintaikkunan, jossa voit muokata aiemmin luotuja<br>hyperlinkkejä.                                                                                                    |
| CTRL+L | Avaa Luo taulukko -valintaikkunan.                                                                                                    |
| CTRL+N | Luo uuden tyhjän työkirjan.                                                                                                    |
| CTRL+O | Avaa Avaa-valintaikkunan tiedoston avaamista tai etsimistä varten.<br>CTRL+VAIHTO+O valitsee kaikki solut, jotka sisältävät kommentteja.                                                                                                    |
|        | Avaa Tulosta-välilehden Microsoft Office Backstage -näkymässä.                                                                                                    |
| CTRL+P | CTRL+VAIHTO+P avaa Muotoile solut -valintaikkunan, jossa Fontti-välilehti näkyy valittuna.                                                                                                    |
| CTRL+R | Kopioi valitun alueen äärimmäisenä vasemmalla olevan solun sisällön ja muotoilun oikealla oleviin soluihin Täytä oikealle -komentoa käyttämällä.                                                                                                    |
| CTRL+S | Tallentaa aktiivisena olevan tiedoston nykyisellä nimellään, nykyiseen sijaintiin ja nykyisessä tiedostomuodossa.                                                                                                    |
| CTRL+T | Avaa Luo taulukko -valintaikkunan.                                                                                                    |
| CTRL+U | Ottaa käyttöön alleviivauksen tai poistaa sen käytöstä.                                                                                                    |
|        | UIRL+VAIHIU+U laajentaa ja tiivistaa kaavarivin vuorotellen.                                                                                                    |
|        | Lisää Leikepöydän sisällön lisäyskohtaan ja korvaa valittuna olevat tiedot. Käytettävissä<br>vain sen jälkeen, kun olet leikannut tai kopioinut objektin, tekstiä ja solun sisällön<br>Leikepöydälle.                                                                                                    |

| CTRL+V | CTRL+ALT+VAIHTO+V tuo näyttöön Liitä määräten -valintaikkunan. Käytettävissä<br>vain sen jälkeen, kun olet leikannut tai kopioinut objektin, tekstiä ja solun sisällön<br>laskentataulukkoon tai johonkin toiseen ohjelmaan. |
|--------|----------------------------------------------------------------------------------------------------|
| CTRL+W | Sulkee valittuna olevan työkirjaikkunan.                                                                                                    |
| CTRL+X | Leikkaa valitut solut.                                                                                                    |
| CTRL+Y | Toistaa viimeisen komennon tai toiminnon, jos se on mahdollista.                                                                                                    |
| CTRL+Z | Peruuttaa viimeisen komennon Kumoa-komennolla tai poistaa viimeksi kirjoittamasi tiedot.                                                                                                    |

## Toimintonäppäimet

| Avain | Kuvaus                                                                                                    |
|-------|----------------------------------------------------------------------------------------------------|
|       | Avaa Excelin ohje -tehtäväruudun.                                                                                                    |
| F1    | CTRL+F1 näyttää tai piilottaa valintanauhan.                                                                                                    |
|       | ALT+F1 luo upotetun kaavion nykyisen alueen tiedoista.                                                                                                    |
|       | ALT+VAIHTO+F1 lisää uuden laskentataulukon.                                                                                                    |
|       | Muokkaa aktiivista solua ja vie kohdistimen solun sisällön loppuun. Se myös siirtää lisäyskohdan kaavariville,<br>kun solun muokkaustila ei ole käytössä.                                                                                                    |
| F2    | VAIHTO+F2 lisää kommentin soluun tai muokkaa kommenttia.                                                                                                    |
|       | CTRL+F2 avaa tulostuksen esikatselualueen Backstage-näkymän Tulosta-välilehdessä.                                                                                                    |
|       | Avaa Liitä nimi -valintaikkunan. Käytettävissä ainoastaan, jos työkirjassa on aiemmin luotuja nimiä.                                                                                                    |
| F3    | VAIHTO+F3 avaa Lisää funktio -valintaikkunan.                                                                                                    |
| F4    | Toistaa viimeisen komennon tai toiminnon, jos se on mahdollista.                                                                                                    |
|       | Jos soluviittaus tai alue on valittuna kaavassa, F4 käy läpi kaikki mahdolliset suorien ja suhteellisten viittausten yhdistelmät.                                                                                                    |
|       | CTRL+F4 sulkee valittuna olevan työkirjaikkunan.                                                                                                    |
|       | ALT+F4 sulkee Excelin.                                                                                                    |
|       | Avaa Siirry-valintaikkunan.                                                                                                    |
| F5    | CTRL+F5 palauttaa valittuna olevan työkirjaikkunan koon.                                                                                                    |
| F6    | Vaihtaa laskentataulukon, valintanauhan, tehtäväruudun ja zoomaussäätimien välillä. Jos laskentataulukko on jaettu (Näytä-valikko, Tämän ikkunan hallinta, Kiinnitä ruudut, Jaa ikkuna -komento), F6 huomioi jaetut ruudut, kun vaihdat ruutujen ja valintanauhan välillä. |
|       | VAIHTO+F6 vaihtaa laskentataulukon, zoomaussäätimien, tehtäväruudun ja valintanauhan välillä.                                                                                                    |
|       | CTRL+F6 vaihtaa seuraavaan työkirjaikkunaan, kun useita työkirjaikkunoita on avoinna.                                                                                                    |
|       | Avaa Oikeinkirjoitus-valintaikkunan, jossa voit tarkistaa aktiivisen laskentataulukon tai valitun alueen oikeinkirjoituksen.                                                                                                    |
|       | CTRL+F7 suorittaa Siirrä-komennon työkirjaikkunassa, kun ikkuna ei ole suurennettuna. Siirrä ikkunaa                                                                                                    |

|     | nuolinäppäimillä ja paina lopuksi ENTER-näppäintä tai peruuta toiminto painamalla ESC-näppäintä.                                                                                |
|-----|----------------------------------------------------------------------------------------------------|
| F8  | Ottaa käyttöön laajentamistilan tai poistaa sen käytöstä. Kun laajentamistila on käytössä, tilarivillä näkyy teksti Laajennettu valinta ja nuolinäppäimet laajentavat valintaa. |
|     | VAIHTO+F8-näppäimellä voit lisätä erillään olevia soluja tai alueita valintaan nuolinäppäimiä käyttämällä.                                                                      |
|     | CTRL+F8 ottaa käyttöön työkirjaikkunaa koskevan Koko-komennon (työkirjaikkunan ohjausvalikko), kun<br>työkirjaikkuna ei ole suurennettuna.                                      |
|     | ALT+F8 avaa Makro-valintaikkunan, jossa voit luoda, suorittaa tai poistaa makroja.                                                                                              |
|     | Laskee kaikkien avoimien työkirjojen kaikki laskentataulukot.                                                                                                    |
| F9  | VAIHTO+F9 laskee aktiivisen laskentataulukon.                                                                                                    |
|     | CTRL+ALT+F9 laskee kaikkien avoimien työkirjojen kaikki laskentataulukot huomioimatta sitä, ovatko ne<br>muuttuneet viimeisen laskennan jälkeen.                                |
|     | CTRL+ALT+VAIHTO+F9 tarkistaa uudelleen riippuvaiset kaavat ja laskee kaikkien avointen työkirjojen kaikki solut mukaan lukien solut, jotka on merkitty ei laskettaviksi.        |
|     | CTRL+F9 pienentää työkirjaikkunan kuvakkeeksi.                                                                                                    |
|     | Ottaa näppäinvihjeet käyttöön tai poistaa ne käytöstä. (ALT-näppäimen painaminen toimii samalla tavalla.)                                                                       |
| F10 | VAIHTO+F10 näyttää valitun kohteen pikavalikon.                                                                                                    |
|     | ALT+VAIHTO+F10 näyttää virheentarkistuspainikkeen valikon tai sanoman.                                                                                                    |
|     | CTRL+F10 suurentaa tai palauttaa valitun työkirjaikkunan.                                                                                                    |
|     | Luo kaavion nykyisen alueen tiedoista erilliseen kaaviotaulukkoon.                                                                                                    |
| F11 | VAIHTO+F11 lisää uuden laskentataulukon.                                                                                                    |
|     | ALT+F11 avaa Microsoft Visual Basic For Applications -editorin, jolla voit luoda makroja Visual Basic for Applications (VBA) -kielellä.                                         |
| F12 | Avaa Tallenna nimellä -valintaikkunan.                                                                                                    |

## Muita hyödyllisiä pikanäppäimiä

| Avain | Kuvaus                                                                                                    |
|-------|----------------------------------------------------------------------------------------------------|
|       | Näyttää näppäinvihjeet (uudet pikanäppäimet) valintanauhassa.                                                                                                    |
| ALT   | Esimerkiksi                                                                                                    |
|       | ALT, W, P siirtää laskentataulukon Sivun asettelu -näkymään.                                                                                                    |
|       | ALT, W, L siirtää laskentataulukon Normaali-näkymään.                                                                                                    |
|       | ALT, W, I siirtää laskentataulukon Sivunvaihtojen esikatselu -näkymään.                                                                                                    |
|       | Siirtyminen yhden solun verran ylös, alas, vasemmalle tai oikealle laskentataulukossa.                                                                                                    |
|       | CTRL+NUOLINÄPPÄIN siirtää osoittimen laskentataulukon nykyisen tietoalueen (tietoalue:<br>Solualue, joka sisältää tietoja ja jota ympäröivät tyhjät solut tai taulukkonäkymän reunaviivat.) |

|                | reunaan.                                                                                                    |
|----------------|----------------------------------------------------------------------------------------------------|
|                | VAIHTO+NUOLINÄPPÄIN laajentaa valittua solualuetta yhdellä solulla.                                                                                                    |
|                | CTRL+VAIHTO+NUOLINÄPPÄIN laajentaa solualuevalintaa viimeiseen tietoja sisältävään<br>soluun asti, joka on samassa sarakkeessa tai samalla rivillä kuin aktiivinen solu, tai jos<br>seuraava solu on tyhjä, laajentaa valintaa seuraavaan tietoja sisältävään soluun asti.                                                      |
| NUOLINÄPPÄIMET | VASEN NUOLINÄPPÄIN tai OIKEA NUOLINÄPPÄIN valitsee vasemmalla tai oikealla<br>olevan välilehden, kun valintanauha on valittuna. Kun alivalikko on avoinna tai valittuna,<br>nämä nuolinäppäimet vaihtavat päävalikosta alivalikkoon. Kun valintanauha on valittuna,<br>näillä näppäimillä voidaan siirtyä välilehdestä toiseen. |
|                | ALANUOLINÄPPÄIN tai YLÄNUOLINÄPPÄIN valitsee seuraavan tai edellisen komennon,<br>kun valikko tai alivalikko on avoinna. Kun valintanauha on valittuna, nämä näppäimet siirtävät<br>valintaa ylös- ja alaspäin välilehtiryhmissä.                                                                                               |
|                | Nuolinäppäimet siirtävät valintaikkunan valinnan avoimessa avattavassa luettelossa vaihtoehdosta toiseen tai vaihtoehtoryhmästä toiseen.                                                                                                    |
|                | ALANUOLINÄPPÄIN tai YLÄNUOLINÄPPÄIN avaa valittuna olevan avattavan luettelon.                                                                                                    |
|                | Poistaa yhden merkin (vasemmanpuoleisen) kaavariviltä.                                                                                                    |
| ASKELPALAUTIN  | Se myös poistaa aktiivisen solun sisällön.                                                                                                    |
|                | Muokkaustilaa käytettäessä se poistaa lisäyskohdan vasemmalla puolella olevan merkin.                                                                                                    |
|                | Poistaa valittujen solujen koko sisällön (tiedot ja kaavat) vaikuttamatta kuitenkaan solun                                                                                                    |
| DEL            |                                                                                                    |
|                | Muokkaustilaa käytettäessä se poistaa lisäyskohdan oikealla puolella olevan merkin.                                                                                                    |
|                | END ottaa Loppu-tilan käyttöön. Loppu-tilassa voit siirtyä nuolinäppäimillä seuraavaan ei tyhjään soluun, joka on samassa sarakkeessa tai samalla rivillä kuin aktiivinen solu. Jos solut ovat tyhjiä, nuolinäppäimen painaminen END-näppäimen painamisen jälkeen siirtää valinnan rivin tai sarakkeen viimeiseen soluun.       |
|                | END-näppäin valitsee myös viimeisen komennon valikosta, kun valikko tai alivalikko on näkyvissä.                                                                                                    |
| END            | CTRL+END valitsee laskentataulukon viimeisen solun oikeanpuolimmaisen käytössä olevan sarakkeen alimmalta käytössä olevalta riviltä. Jos kohdistin on kaavarivillä, CTRL+END siirtää kohdistimen tekstin loppuun.                                                                                                    |
|                | CTRL+VAIHTO+END laajentaa valittua solualuetta laskentataulukon viimeiseen käytössä<br>olevaan soluun (oikeassa alakulmassa). Jos kohdistin on kaavarivillä, CTRL+VAIHTO+END<br>valitsee kaiken kaavarivillä olevan tekstin kohdistimen sijainnista loppuun. Tämä ei vaikuta<br>kaavarivin korkeuteen.                          |
|                | Päättää tekstin kirjoittamisen soluun tai kaavariville ja valitsee solun alapuolella olevan solun (oletusarvo).                                                                                                    |
|                | Kun käytössä on tietolomake, ENTER siirtää valinnan seuraavan tietueen ensimmäiseen kenttään.                                                                                                    |
|                | Avaa valitun valikon (voit aktivoida valikkorivin F10-näppäimellä) tai suorittaa valittuna olevan komennon.                                                                                                    |

| ENTER       |                                                                                                    |
|-------------|----------------------------------------------------------------------------------------------------|
|             | Kun valintaikkuna on avoinna, ENTER suorittaa oletuskomentopainikkeen komennon (painike, jonka kehys näkyy lihavoituna, tavallisesti OK-painike).                                                                                                    |
|             | ALT+ENTER aloittaa uuden rivin samassa solussa.                                                                                                    |
|             | CTRL+ENTER täyttää valitun solualueen kirjoitetuilla tiedoilla.                                                                                                    |
|             | VAIHTO+ENTER päättää kirjoittamisen soluun ja valitsee yläpuolella olevan solun.                                                                                                    |
|             | Peruuttaa solussa tai kaavarivillä aloitetun kirjoitustoiminnon.                                                                                                    |
| ESC         | Sulkee avoimen valikon tai alivalikon, valintaikkunan tai sanomaruudun.                                                                                                    |
|             | Se myös sulkee koko näytön tilan, jos tämä tila on käytössä, ja palaa normaaliin näyttötilaan, jossa valintanauha ja tilarivi näkyvät jälleen.                                                                                                    |
|             | Siirtää valinnan rivin alkuun laskentataulukossa.                                                                                                    |
|             | Valitsee ikkunan vasemmassa yläkulmassa olevan solun, kun SCROLL LOCK on käytössä.                                                                                                    |
| HOME        | Valitsee ensimmäisen komennon valikosta, kun valikko tai alivalikko on näkyvissä.                                                                                                    |
|             | CTRL+HOME valitsee laskentataulukon ensimmäisen solun.                                                                                                    |
|             | CTRL+VAIHTO+HOME laajentaa solualueen valintaa laskentataulukon alkuun.                                                                                                    |
|             | Siirtää laskentataulukkoa yhden näytön korkeuden verran alaspäin.                                                                                                    |
|             | ALT+PAGE DOWN siirtää laskentataulukkoa yhden näytön leveyden verran oikealle.                                                                                                    |
| PAGE DOWN   | CTRL+PAGE DOWN vaihtaa työkirjan seuraavaan taulukkoon.                                                                                                    |
|             | CTRL+VAIHTO+PAGE DOWN valitsee työkirjan nykyisen ja seuraavan taulukon.                                                                                                    |
|             | Siirtää laskentataulukkoa yhden näytön korkeuden verran ylöspäin.                                                                                                    |
|             | ALT+PAGE UP siirtää laskentataulukkoa yhden näytön leveyden verran vasemmalle.                                                                                                    |
| PAGE UP     | CTRL+PAGE UP vaihtaa työkirjan edelliseen taulukkoon.                                                                                                    |
|             | CTRL+VAIHTO+PAGE UP valitsee työkirjan nykyisen ja edellisen taulukon.                                                                                                    |
|             | Kun valintaikkuna on avoinna, näppäin suorittaa valitun painikkeen toiminnon, tai valitsee valintaruudun tai poistaa sen valinnan.                                                                                                    |
|             | CTRL+ VÄLINÄPPÄIN valitsee laskentataulukon koko sarakkeen.                                                                                                    |
|             | VAIHTO+VÄLINÄPPÄIN valitsee laskentataulukon koko rivin.                                                                                                    |
|             | CTRL+VAIHTO+VÄLINÄPPÄIN valitsee koko laskentataulukon.                                                                                                    |
| VÄLINÄPPÄIN | <ul> <li>Jos laskentataulukko sisältää tietoja, CTRL+VAIHTO+VÄLINÄPPÄIN valitsee<br/>nykyisen alueen. Jos painat CTRL+VAIHTO+VÄLINÄPPÄINTÄ toisen kerran,<br/>valituksi tulee nykyinen alue ja sen yhteenvetorivit. Jos painat<br/>CTRL+VAIHTO+VÄLINÄPPÄINTÄ kolmannen kerran, valituksi tulee koko<br/>laskentataulukko.</li> <li>Kun objekti on valittuna, CTRL+VAIHTO+VÄLINÄPPÄIN valitsee kaikki<br/>laskentataulukkon objektit.</li> </ul> |
|             |                                                                                                    |

|         | ALT+VÄLINÄPPÄIN avaa Excel-ikkunan järjestelmävalikon.                                                                                            |
|---------|----------------------------------------------------------------------------------------------------|
| SARKAIN | Valitsee seuraavan oikealla olevan solun laskentataulukossa.<br>Siirtää valinnan lukitsemattomasta solusta toiseen suojatussa laskentataulukossa. |
|         | VAIHTO+SARKAIN valitsee laskentataulukon edellisen solun tai valintaikkunan edellisen vaihtoehdon.                                                |
|         | CTRL+SARKAIN vaihtaa valintaikkunan seuraavaan välilehteen.<br>CTRL+VAIHTO+SARKAIN avaa valintaikkunan edellisen välilehden.                      |

Muiden muodoissa osoitteessa : <u>www.downloadexcelfiles.com</u>

Original source